## TS Plus guide til Mac

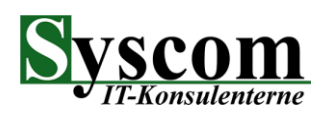

### 1. Gå til www.syscom.dk, klik på support og klik herefter på Download (MAC version)

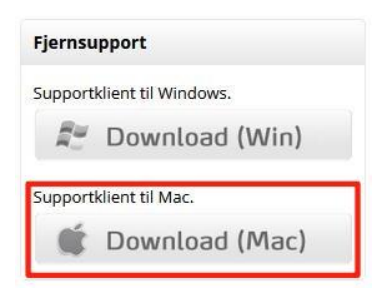

2. Åbn Finder, klik på overførsler og klik herefter på Syscomsupport.tar. for at udpakke arkivet

|                            | < > Overførsler   |                   | Ů ◇ … ~         | Q |
|----------------------------|-------------------|-------------------|-----------------|---|
| Favoritter                 | Navn              | Størrelse Type    | Tilføjelsesdato | ~ |
| AirDrop                    | SyscomSupport.tar | 67.2 MB tar-arkiv | i dag kl. 13.01 |   |
| eneste                     |                   |                   |                 |   |
| 🙏 Apps                     |                   |                   |                 |   |
| Skrivebord                 |                   |                   |                 |   |
| 🕒 Dokumen                  |                   |                   |                 |   |
| Overførsler                |                   |                   |                 |   |
| Placeringer                |                   |                   |                 |   |
| Cloud Dri                  |                   |                   |                 |   |
| ⊖ ccco ≜                   |                   |                   |                 |   |
| ⊖ UEFI ≜                   |                   |                   |                 |   |
| Mærker                     |                   |                   |                 |   |
| <ul> <li>Orange</li> </ul> |                   |                   |                 |   |

#### 3.Træk herefter Syscom Support fra overførsler til apps.

|   | •••                             | < > Overførsler   |           |           | û 🔗 😁 🗸         | Q |
|---|---------------------------------|-------------------|-----------|-----------|-----------------|---|
|   | Favoritter                      | Navn              | Størrelse | Туре      | Tilføjelsesdato | ~ |
|   | AirDrop                         | Syscom Support    | 66,7 MB   | Арр       | i dag kl. 13.05 |   |
|   | <ul> <li>Seneste</li> </ul>     | SyscomSupport.tar | 67,2 MB   | tar-arkiv | i dag kl. 13.01 |   |
|   | 🙏 Apps                          |                   |           |           |                 |   |
| ľ | Skrivebord                      |                   |           |           |                 |   |
|   | 🗅 Dokumen                       |                   |           |           |                 |   |
|   | <ul> <li>Overførsler</li> </ul> |                   |           |           |                 |   |
|   | Placeringer                     |                   |           |           |                 |   |
|   | ☐ iCloud Dri                    |                   |           |           |                 |   |
|   |                                 |                   |           |           |                 |   |
|   | ⊖ UEFI ≜                        |                   |           |           |                 |   |
|   | E 192 16 ▲                      |                   |           |           |                 |   |
|   |                                 |                   |           |           |                 |   |
|   | Inerværk                        |                   |           |           |                 |   |
| L | Manufacture                     |                   |           |           |                 |   |

# TS Plus guide til Mac

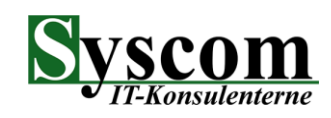

### 4. Åbn herefter Syscom Support fra mappen Apps.

| • • •                       | < > Apps    |             | 88 :=     |                 | 🚾 v ሰ 🗸          | ••• Q             |
|-----------------------------|-------------|-------------|-----------|-----------------|------------------|-------------------|
| Favoritter                  | njæiþeaþþa  | HUSKESEUIEI | Naichuci  | NUILIANCEI      | NULL             | Launchpau         |
| AirDrop                     |             |             |           |                 |                  |                   |
| <ul> <li>Seneste</li> </ul> |             |             |           |                 |                  |                   |
| 🙏 Apps                      | <b>E</b>    |             | <b>I</b>  |                 |                  |                   |
| Skrivebord                  | Lommeregner | Mail        | Memoer    | Mission Control | Musik            | Noter             |
| Dokumen                     |             |             |           |                 |                  |                   |
| Overførsler                 | Aa          | TE          |           |                 |                  |                   |
| Placeringer                 |             |             |           |                 |                  | Sumo?             |
| iCloud Dri                  | Ordbog      | Photo Booth | Podcasts  | Påmindelser     | QuickTime Player | Safari            |
| ⊜ сссо ≜                    |             |             |           |                 |                  |                   |
| ⊖ UEFI ≜                    |             |             | AA        | A               | A                | 62)               |
| ⊑ 192.16 ≜                  |             |             | Au        | <b></b>         | ,                |                   |
| Wetværk                     | Siri        | Skak        | Skriftbog | Syscom Support  | Syscom Support-  | Systemindstillin- |

### 5. Åbn herefter Systemindstillinger > Anonymitet og sikkerhed > Tilgængelighed

|                             | Anonymitet & sikkerhed                 |   |
|-----------------------------|----------------------------------------|---|
| Q Søg                       | Ialegenkendelse                        | > |
| Log ind<br>med dit Apple-id | 7 Medier og Apple Music                | > |
| Ny softwareopdatering 1     | Arkiver og mapper                      | > |
| ᅙ Wi-Fi                     | Fuld adgang til disk                   | > |
| 8 Bluetooth                 | C Fokus                                | > |
| 🛞 Netværk                   | 1 Tilaængelighed                       | > |
| Notifikationer              |                                        |   |
| 🜗 Lyd                       | Overvågning af tastatur                | > |
| C Fokus                     | O Skærmoptagelse                       | > |
| Skærmtid                    | _                                      |   |
| 🕑 Generelt                  | Adgang til loginnøgler for webbrowsere | > |
| O Udseende                  | o Automatisering                       | > |
| 🕜 Tilgængelighed            |                                        | > |
| 😑 Kontrolcenter             |                                        |   |
| 💽 Siri & Spotlight          | 2 Udviklerværktøjer                    | > |
| Anonymitet & sikkerhed      |                                        |   |
| Skrivebord & Dock           | Analyse og forbedringer                | > |

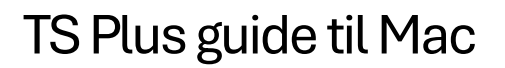

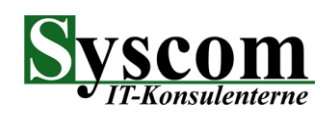

#### 6. Aktiver herefter Syscom Support.

| •••                         | < Tilgængelighed                     |
|-----------------------------|--------------------------------------|
| Q Søg                       | Følgende apps må styre din computer. |
| Log ind<br>med dit Apple-id | AEServer O                           |
| Ny softwareopdatering 1     | Syscom Support                       |
| 🛜 Wi-Fi                     |                                      |
| Bluetooth                   |                                      |
| 🛞 Netværk                   |                                      |
| Notifikationer              |                                      |
| 釽 Lyd                       |                                      |
| C Fokus                     |                                      |
| 🔀 Skærmtid                  |                                      |
| 😥 Generelt                  |                                      |
| 🚺 Udseende                  |                                      |
| 闭 Tilgængelighed            |                                      |
| 😑 Kontrolcenter             |                                      |
| 💽 Siri & Spotlight          |                                      |
| 🖐 Anonymitet & sikkerhed    |                                      |
| Skrivebord & Dock           |                                      |

7. Naviger herefter tilbage til Anonymitet og sikkerhed og aktiver Syscom Support under Skærmoptagelse.

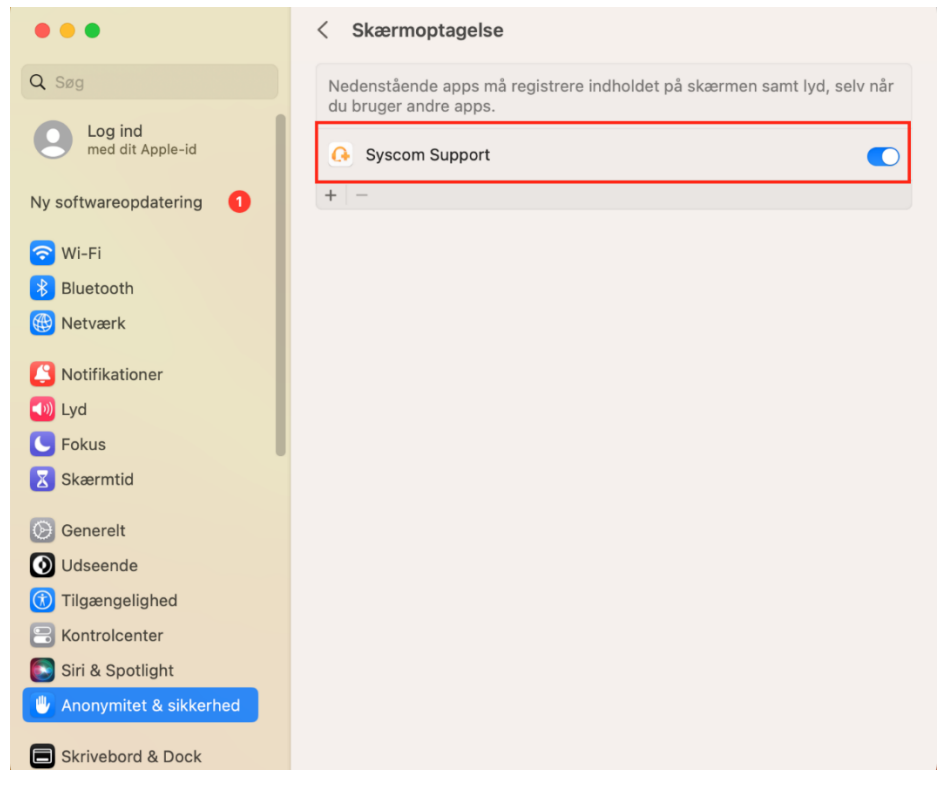